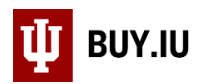

# Submitting a Contract for Review

This documentation is meant to be used by University departments to (1) submit a contract to the Office of the Vice President & General Counsel (OVPGC) for review and execution or (2) make a request to OVPGC to help draft a contract.

If you are unsure of what contract template to use for your arrangement, please review the contract templates available on OVPGC's website here: <u>OVPGC's forms and templates</u>.

Note: If the arrangement involves the purchase of goods or services, please use the Purchasing Review Office Contract Request Form instead. If the arrangement involves sponsored research, please submit it to the Office of Research Administration (ORA) instead.

### Contents

| Search for a Second Party/Supplier | 2  |
|------------------------------------|----|
| Add a New Second Party/Supplier    |    |
| Submit a Contract Request          | 6  |
| Instructions                       | 7  |
| Details                            | 8  |
| Attachments                        | 8  |
| Questions                          | 10 |
| Review and Complete                | 16 |
| Contract Request Status            | 17 |
| Contract Status                    |    |

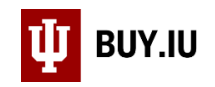

# Search for a Second Party/Supplier

Log in to BUY.IU using your IU Login credentials by visiting <u>https://buy.iu.edu</u>. The Search for Suppliers form is located in the **Suppliers** module in the left-hand menu. Navigate to **Manage Suppliers** then select **Search for a Supplier**.

| <b>^</b>    | Home                | 🖞 виу.іи        |                                              |                                               |                                                     |
|-------------|---------------------|-----------------|----------------------------------------------|-----------------------------------------------|-----------------------------------------------------|
|             |                     | Shop > Shopping | <ul> <li>Shopping Home &gt; Shopp</li> </ul> | bing                                          |                                                     |
| Ì           | Shop                |                 | Shopping Dashboard A                         | actions 💌                                     |                                                     |
| Í.          | Orders              |                 | BUY.IU News and No                           | otes                                          |                                                     |
| <b>e</b>    | Contracts           |                 | BUY.IU Support Fo                            | <mark>orm</mark> Use this form to submit ques | stions or issues you encounter while us             |
| 血           | Accounts<br>Payable |                 |                                              |                                               |                                                     |
| <b>1</b> 5° | Suppliers           | Suppliers       |                                              | Type to Search Suppliers Q                    |                                                     |
| 70          |                     | Manage Suppl    | iers ,                                       | Supplier Management Home                      |                                                     |
| 5           | Sourcing            | Approvals       |                                              | Search for a Supplier                         | Product Keywords, Description, Supplier, Manufactur |
| ul.         | Reporting           | Requests        |                                              | View Saved Searches                           | Browse<br>de-In Suppliers Categories Contracts      |
|             |                     | Derfermene      |                                              | Add Suppliers                                 |                                                     |
| ត្          | Administer          | Performance     |                                              |                                               |                                                     |
|             |                     | Import/Export   |                                              |                                               |                                                     |
| 4           | Setup               |                 |                                              |                                               |                                                     |
|             |                     |                 | ✓ Frequently Used                            | l Catalogs                                    |                                                     |

#### Insert the Second Party/Supplier you wish to search for in the **Supplier** field. Click on **Search**.

| U BUY.IU                                           |        |                                                    | All 👻       | Search (Alt+Q)  | ٩      | 0.00 USD | Ħ |
|----------------------------------------------------|--------|----------------------------------------------------|-------------|-----------------|--------|----------|---|
| Suppliers  Manage Suppliers  Search for a Supplier |        |                                                    |             |                 |        |          |   |
|                                                    |        |                                                    |             |                 |        |          |   |
|                                                    | Search |                                                    | Go          | Advanced search | )      |          |   |
|                                                    |        | Enter search terms such as Legal Company Name or S | upplier ID. |                 |        |          |   |
|                                                    |        |                                                    |             |                 | ,<br>, |          |   |
|                                                    |        |                                                    |             |                 |        |          |   |
|                                                    |        |                                                    |             |                 |        |          |   |
|                                                    |        |                                                    |             |                 |        |          |   |
|                                                    |        |                                                    |             |                 |        |          |   |
|                                                    |        |                                                    |             |                 |        |          |   |

TIP: If you have trouble finding the Supplier click **Advanced search** and be certain the **Relationship** and the **Shopping/AP Status** fields say **All**.

If the correct Second Party/Supplier comes back as a search result, proceed to the **Submit a Contract Request** section of the instructions.

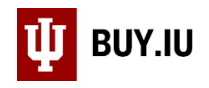

## Add a New Second Party/Supplier

If the correct Second Party/Supplier does not come back as a search result, you will need to add them as a new Second Party/Supplier. The Request New Supplier form is located in the **Suppliers** module in the left-hand menu. Navigate to **Requests** then select **Request New Supplier**.

|          | Home                | 🖞 вич.іи        |                                      |                                         |           |         |                  |
|----------|---------------------|-----------------|--------------------------------------|-----------------------------------------|-----------|---------|------------------|
|          |                     | Shop 🕨 Shopping | g 🕨 Shopping Home 🕨 Shopp            | ing                                     |           |         |                  |
| Ì        | Shop                |                 | Shopping Dashboard A                 | ctions 🔻                                |           |         |                  |
| í.       | Orders              |                 | BUY.IU News and No                   | otes                                    |           |         |                  |
| <b>Q</b> | Contracts           |                 | BUY.IU Support For appropriate group | o <mark>rm</mark> Use this form to subm | nit quest | tions o | r issue          |
| 血        | Accounts<br>Payable |                 |                                      |                                         |           |         |                  |
| 35       | Suppliers           | Suppliers       |                                      | Type to Search Suppliers                | ٩         |         |                  |
| JZQ.     | Sourcing            | Manage Supp     | liers                                | Request New Supplier                    |           | Product | Keyword          |
| <b>.</b> | Sourcing            | Approvals       |                                      | Search Supplier Requests                |           | Toduct  | keyword.         |
| հր       | Reporting           | Requests        | ,                                    | My Supplier Requests                    |           | de-In   | Brows<br>Supplie |
|          | A d1-1-4            | Performance     |                                      |                                         |           |         |                  |
| Ĩ        | Administer          | Import/Export   | t .                                  |                                         |           |         |                  |
| 4        | Setup               |                 |                                      |                                         |           |         |                  |
|          |                     |                 | ✓ Frequently Used                    | Catalogs                                |           |         |                  |

A new window opens. Select the **IU Legal Contract Party Creation Form** and fill out the **Supplier name** field with the Second Party information from the contract. Click **Submit**.

| nequeer new oupp                                                  | olier                                              |
|-------------------------------------------------------------------|----------------------------------------------------|
| Select a supplier request form <b>*</b><br>Supplier name <b>*</b> | IU Legal Contract Party Creation 🗸<br>Central Perk |
| * Required                                                        | Submit                                             |

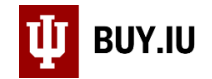

#### The Instructions page will appear. Click Next.

| 🖞 виу.IU                                                                       |                                                                | All 👻     | Search (Alt+Q) | ٩       | 0.00 USD     | Ħ       | $\heartsuit$ | 149    | ۲ |
|--------------------------------------------------------------------------------|----------------------------------------------------------------|-----------|----------------|---------|--------------|---------|--------------|--------|---|
| Suppliers   Requests  My Supplier Requests                                     |                                                                |           |                |         |              |         |              |        | Ð |
| My Supplier Requests                                                           |                                                                |           |                |         |              |         |              |        |   |
| Central Perk                                                                   | Instructions                                                   |           |                |         | 🖨 Print Requ | uest Hi | story ?      |        |   |
| Template IU Legal Contract<br>Party Creation Form<br>Request Status Incomplete | The IU Legal Contract Party Creation supplier request form sho | ould be u | sed for adding | supplie | r records i  | in BU   | Y.IU.        |        |   |
| Instructions                                                                   |                                                                |           |                |         |              |         |              |        |   |
| Questions 🗸                                                                    |                                                                |           |                |         |              |         |              |        |   |
| Review and Complete                                                            |                                                                |           |                |         |              |         |              |        |   |
| Supplier Request Workflow                                                      |                                                                |           |                |         |              |         |              | Next > |   |
|                                                                                |                                                                |           |                |         |              |         |              |        |   |

Fill out the **Doing Business as (DBA)** field, <u>if applicable</u>. The remaining fields are optional. Click **Save Progress** and then **Next**.

| My Supplier Requests                                                           |                                                                                                    |                      |
|--------------------------------------------------------------------------------|----------------------------------------------------------------------------------------------------|----------------------|
| Central Perk                                                                   | Questions - Company Overview                                                                                                    | nt Request History ? |
| Template IU Legal Contract<br>Party Creation Form<br>Request Status Incomplete | ✓ Contract Party Information                                                                                                    |                      |
| Instructions                                                                   | Please provide the following information below (legal name, contact name, and cor address) for the contract party you wish to add. | ıtact email          |
| Questions 🗸                                                                    |                                                                                                    |                      |
| Review and Complete                                                            | Supplier Name *                                                                                                    |                      |
| Supplier Request Workflow                                                      | Central Perk                                                                                                    |                      |
|                                                                                | Doing Business As (DBA)                                                                                                    |                      |
|                                                                                |                                                                                                    |                      |
|                                                                                | First Name                                                                                                    |                      |
|                                                                                |                                                                                                    |                      |
|                                                                                | Last Name 💿                                                                                                    |                      |
|                                                                                |                                                                                                    |                      |
|                                                                                | Email Address 🚱                                                                                                    |                      |
|                                                                                |                                                                                                    |                      |
|                                                                                | ★ Required                                                                                                    | ogress Next >        |

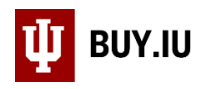

Ensure that all required fields are complete and certify that the statements and information in the request are true and correct to the best of your knowledge and belief. Click on **Complete Request**.

| My Supplier Requests                                                           |                          |                                                                                |                         |
|--------------------------------------------------------------------------------|--------------------------|--------------------------------------------------------------------------------|-------------------------|
| Central Perk                                                                   | Review and Complete      |                                                                                | Print Request History ? |
| Template IU Legal Contract<br>Party Creation Form<br>Request Status Incomplete | Required fields complete |                                                                                |                         |
| le structione                                                                  | Section                  | Progress                                                                       |                         |
| Instructions                                                                   | Instructions             | No Required fields                                                             |                         |
| Questions                                                                      | Questions                | <ul> <li>Required fields complete</li> </ul>                                   |                         |
| Review and Complete                                                            |                          |                                                                                |                         |
| Supplier Request Workflow                                                      | Certification            | n in this request are true and correct to the best of my knowledge and belief. |                         |
|                                                                                | ★ Required               | < Previous                                                                     | Complete Request        |

A new window opens. Complete the new supplier request.

| Confirm                                                       | <del>et of mv k</del> ŋ<br>× |
|---------------------------------------------------------------|------------------------------|
| Are you sure are ready to complete your new supplier request? |                              |
| Yes                                                           | No                           |

Your request is automatically approved and the second party is now ready to use on the Contract Request Form. You can now proceed with submitting a contract for review.

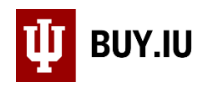

## Submit a Contract Request

Log in to BUY.IU using your IU Login credentials by visiting <u>https://buy.iu.edu</u>. The Contract Request Form is located in the **Contracts** module located in the left-hand menu. Navigate to **Requests** then select **Request Contract**.

|     | Home                | W BUY.IU                                 |                                      |                                                  | All 👻        | Search (A |
|-----|---------------------|------------------------------------------|--------------------------------------|--------------------------------------------------|--------------|-----------|
|     |                     | Shop > Shopping > Shopping Home > Shoppi | ing                                  |                                                  |              |           |
| E   | Shop                | Shopping Dashboard Ac                    | tions 🔻                              |                                                  |              |           |
| 6   | Orders              | BUY.IU News and No                       | tes                                  |                                                  |              |           |
| õ   | Contracts           | Contracts                                | Type to Search Contracts Q           | ions or issues you encounter while               | using BUY.IU | . Your o  |
| 血   | Accounts<br>Payable | Contracts                                | Request Contract                     |                                                  |              |           |
| fel | Suppliere           |                                          | My Contract Requests                 |                                                  |              |           |
| 20  | Suppliers           |                                          | Requests Ready for Contract Creation |                                                  |              |           |
| 39  | Sourcing            | Reports                                  |                                      | Product Keywords, Description, Supplier, Manufac | turer        |           |
|     |                     | Requests                                 |                                      | Browse                                           |              |           |
| հր  | Reporting           | Contract Administration                  |                                      | de-In Suppliers Categories Contracts             |              |           |
| a). | Administer          |                                          |                                      |                                                  |              |           |
| \$  | Setup               |                                          |                                      |                                                  |              | S ?       |
|     |                     |                                          |                                      |                                                  |              | ?         |

A new window opens. Enter the name of the contract request in the **Contract Request Name** field using the following naming convention:

#### Your IU organization's abbreviation\_the second party's name or initials\_the type of agreement

[i.e., the requesting IU department (e.g., OVPIA); underscore; name of other party or parties to the contract or their initials; underscore; the type of agreement, if known (e.g., NDA, Services Agmt, etc.)].

If the agreement is a "RUSH," you may add this to the name and/or contact our office by phone or email.

| E   | Create Contract                                                    | Request              | ×             |
|-----|--------------------------------------------------------------------|----------------------|---------------|
| orm | Contract Request Name *<br>Select a Contract Request<br>Template * | OVPIA ACU Exchange A | greement<br>Q |
| ,   | * Required                                                         |                      | ıbmit Close   |

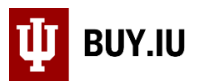

For example, the contract titled OVPIA\_ACU\_Exchange Agmt, used in this example, represents an Exchange Agreement requested by the Office of the Vice President for International Affairs (OVPIA), involving Australian Catholic University (ACU).

Next, choose **Contract Request for General Counsel's Office (OVPGC)** in the **Select a Contract Request Template** field and click **Submit** to access the form.

| E | Create Contract Request                 |                                                                 |    |  |
|---|-----------------------------------------|-----------------------------------------------------------------|----|--|
| m | Contract Request Name *                 | OVPIA_ACU_Exchange Agreement                                    |    |  |
|   | Select a Contract Request<br>Template * | Contract Request for X Q<br>General Counsel's Office<br>(OVPGC) |    |  |
| , | * Required                              | Submit Clos                                                     | se |  |
| 4 | DØLL                                    | GUY BROWN                                                       |    |  |

#### Instructions

Review the Instructions and click **Next** to proceed.

| Back to My Contract Requests |                                                                                                    |
|------------------------------|----------------------------------------------------------------------------------------------------|
| OVPIA_ACU_Exchange           | Instructions History History ?                                                                                                    |
| Form Number: 3026341         | If you already have a draft contract for review (either an approved template or one the counterparty provided):                                                                                                    |
| Request Status: Incomplete   | Add it to this Contract Request form by uploading it in the Attachments section.                                                                                                    |
| Instructions                 |                                                                                                    |
| Details                      | If you do not have a draft contract for review:                                                                                                    |
| Attachments                  | <ul> <li>Please visit our website at https://vpgc.iu.edu/forms/index.html to see if one of our approved templates can be used for<br/>the proposed arrangement</li> </ul>                                                                                                    |
| Questions 🗸                  | <ul> <li>If one of the templates can be used, please fill it out and then complete this Contract Request form using the instructions<br/>above.</li> </ul>                                                                                                    |
| Review and Complete          | If you cannot find a template on the OVPGC website that fits your arrangement:                                                                                                    |
| Discussion                   | <ul> <li>Please continue to complete this Contract Request form but do not upload a document in the Attachments section.</li> <li>Please provide as much detail as possible regarding the arrangement in the "Additional Information" section.</li> <li>Someone will be in contact with you to determine how to proceed.</li> </ul> |
| Contract Request WORKHOW     | Next >                                                                                                    |

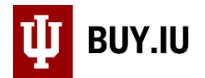

#### Details

The Details page allows you to update the contract request name, if desired. Click Next.

| 🖤 вич.іи                                           |                         |                              |                | All 👻 | Search (Alt+Q) | ۹ | 0.00 USD 📜          | ♡         |
|----------------------------------------------------|-------------------------|------------------------------|----------------|-------|----------------|---|---------------------|-----------|
| Contracts  Requests  My Contract Requests          | 3                       |                              |                |       |                |   |                     |           |
| < Back to My Contract Requests                     |                         |                              |                |       |                |   |                     |           |
| OVPIA_ACU_Exchange                                 | Details                 |                              |                |       |                |   | 🖨 Print Request 🛛 H | listory ? |
| Form Number: 3026341<br>Request Status: Incomplete | Contract Request Name * | OVPIA_ACU_Exchange Agreement | Office (OVPGC) |       |                |   |                     |           |
| Instructions                                       | Contract Type           | _                            |                |       |                |   |                     |           |
| Details                                            | - Contract Type         |                              |                |       |                |   |                     |           |
| Attachments 0                                      | Description             | -                            |                |       |                |   |                     |           |
| Questions 🗸                                        |                         |                              |                |       |                |   |                     |           |
| Review and Complete                                |                         |                              |                |       |                |   |                     |           |
| Discussion                                         |                         |                              |                |       |                |   |                     |           |
| Contract Request Workflow                          |                         |                              |                |       | < Previous     | - | Save Progress       | Next >    |

#### Attachments

On the Attachments page, upload a completed IU contract template or second party-provided contract (as a Word document in docx. format). Upload any appendices or exhibits referenced in the contract if not already included in the contract document itself and any additional background documents that may be useful to the attorney or paralegal reviewing the contract. If assistance is needed to create a contract and no helpful background documents can be uploaded, then no attachment needs to be uploaded.

#### Note: Please upload the contract as a WORD (.docx) document with changes tracked.

#### To upload a document, click Add Attachment.

|                                                    | _      |                 |                 |                      |                        |                                                         |                                   |                                       |
|----------------------------------------------------|--------|-----------------|-----------------|----------------------|------------------------|---------------------------------------------------------|-----------------------------------|---------------------------------------|
| Ф влути                                            |        |                 | All 👻           | All 👻 Search (Alt+Q) | All - Search (Alt+Q) Q | All ~         Search (Alt+Q)         Q         0.00 USD | All 👻 Search (Alt+Q) 🔍 0.00 USD 📜 | All 👻 Search (Alt+Q) Q 0.00 USD 📜 🛇   |
| Contracts  Requests  My Contract R                 | equest | \$<br>\$        | \$<br>\$        | \$<br>\$             | \$<br>\$               | \$<br>\$                                                | ŝ                                 | S S S S S S S S S S S S S S S S S S S |
| <ul> <li>Back to My Contract Requests</li> </ul>   |        |                 |                 |                      |                        |                                                         |                                   |                                       |
| OVPIA_ACU_Exchange                                 |        | Attachments     | Attachments     | Attachments          | Attachments            | Attachments Brint Requ                                  | Attachments                       | Attachments                           |
| Form Number: 3026341<br>Request Status: Incomplete |        | Add Attachments | Add Attachments | Add Attachments      | Add Attachments        | Add Attachments                                         | Add Attachments                   | Add Attachments                       |
| Instructions                                       |        |                 |                 |                      |                        |                                                         |                                   |                                       |
| Details                                            |        |                 |                 |                      |                        |                                                         |                                   |                                       |
| Attachments                                        | 0      |                 |                 |                      |                        |                                                         |                                   |                                       |
| Questions                                          | ~      |                 |                 |                      |                        |                                                         |                                   |                                       |
| Review and Complete                                |        |                 |                 |                      |                        |                                                         |                                   |                                       |
| Discussion                                         |        |                 |                 |                      |                        |                                                         |                                   |                                       |
| Discussion                                         |        |                 |                 |                      |                        |                                                         |                                   |                                       |
| Contract Request Workflow                          |        |                 |                 |                      |                        |                                                         |                                   |                                       |
|                                                    |        |                 |                 |                      | ¢                      | < Previous                                              | < Previous Ne                     | <pre></pre>                           |

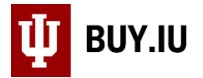

Click Select files... to search for the document on your machine. The radio button "File" should be selected.

|                                         | Add Attachments                                                              | ×     |            |        |
|-----------------------------------------|------------------------------------------------------------------------------|-------|------------|--------|
| Discussion<br>Contract Request Workflow | Attachment Type   File Link  File   File   Maximum upload file size: 50.0 MB |       | < Previous | Next > |
|                                         | * Required Save Changes                                                      | Close |            |        |

Click **Save Changes** to upload the document and return to the Attachments main page. Repeat these steps until all documents are attached.

| Attachments                             | 0                         |                                                                                                    |                 |            |        |
|-----------------------------------------|---------------------------|----------------------------------------------------------------------------------------------------|-----------------|------------|--------|
| Questions<br>Review and Complete        | Add Attach                | ments                                                                                                    | ×               |            |        |
| Discussion<br>Contract Request Workflow | Attachment Type<br>File * | <ul> <li>File Link</li> <li>Select files</li> <li>19225500170041.pdf</li> <li>Maximum upload file size: 50.0 MB</li> </ul> | Done ②<br>100%× | < Previous | Next > |
|                                         | * Required                | Save C                                                                                                    | Close           |            |        |

To delete an attachment, select **Delete** from the **Actions menu** next to the attachment. Once all documents are attached, click **Next** to proceed to the Questions page.

| <ul> <li>Back to My Contract Requests</li> </ul> |                                         |        |                         |
|--------------------------------------------------|-----------------------------------------|--------|-------------------------|
| OVPIA_ACU_Exchange                               | Attachments                             |        | Print Request History ? |
| Agreement                                        | Add Attachments                         |        |                         |
| Form Number: 3026341                             |                                         |        |                         |
| Request status. Incomplete                       | <ul> <li>Request Attachments</li> </ul> |        |                         |
| Instructions                                     | Attachment                              | Size   | Actions                 |
| Details                                          | <b>⊥</b> 19225500170041.pdf             | 136 KB | Actions 🔻               |
| Attachments 1                                    |                                         |        | Download                |
| Questions 🗸                                      |                                         |        | Delete                  |
| Review and Complete                              |                                         |        |                         |
|                                                  |                                         |        |                         |
| Discussion                                       |                                         |        |                         |
| Contract Request Workflow                        |                                         |        |                         |
|                                                  |                                         |        | <pre></pre>             |

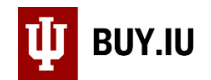

#### Questions

Basic information about the "Second Party," or counterparty to the contract, and the contract itself, need to be filled out on this page.

First, enter the date by which you need to have the contract reviewed or created in the **Needed by** field or use the calendar widget to select a date.

| < Back to My Contract Requests |                                                                                                    |                                                                                                    |
|--------------------------------|----------------------------------------------------------------------------------------------------|----------------------------------------------------------------------------------------------------|
| OVPIA_ACU_Exchange             | Questions - Page 1                                                                                    | 🚔 Print Request   History   ?                                                                                                    |
| Agreement                      |                                                                                                    |                                                                                                    |
| Form Number: 3026341           | V On This Page                                                                                        |                                                                                                    |
| Request Status: Incomplete     | Contract Information (11)                                                                             |                                                                                                    |
| Instructions                   | OVPGC Specific Questions (7)                                                                          |                                                                                                    |
| Details                        | <ul> <li>Contract Information</li> </ul>                                                              |                                                                                                    |
| Attachments 1                  | Please search for the Second Party to your contrac<br>"Request New Supplier" in the drop-down box. Fr | t using the look-up function in the Second Party box. If you do not see your Second Party in the look-up box, please select<br>om there, you will choose the "IU Legal Contract Party Creation Form." |
| Questions                      | Needed by:                                                                                            |                                                                                                    |
| Review and Complete            | mm/dd/yyyy                                                                                            |                                                                                                    |

Search for the second party in the Second Party field.

| Details                   | contract monitation                                                                                                    |
|---------------------------|----------------------------------------------------------------------------------------------------|
| Attachments               | Please search for the Second Party to your contract using the look-up function in the Second Party box. If you do not see your Second Party in the look-up box, please select "Request New Supplier" in the drop-down box. From there, you will choose the "IU Legal Contract Party Creation Form." |
| Questions                 | Needed by:                                                                                                    |
| Review and Complete       | mm/dd/yyyy                                                                                                    |
| Discussion                | Second Party * 💿                                                                                                    |
| Contract Request Workflow | Australian     Q       Australian Catholic University                                                                                                    |
|                           | Ac Australian National University                                                                                                    |
|                           | The Australian National<br>University                                                                                                    |
|                           |                                                                                                    |
|                           | Dc Request New Supplier ontract to be physically signed in hard copy? *                                                                                                    |
|                           | Ves  No                                                                                                    |
|                           |                                                                                                    |

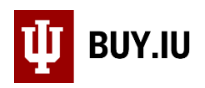

After selecting the appropriate Second Party/Parties, indicate whether the contract needs to be physically signed in hard copy. If "Yes" is selected, OVPGC will route hard copies for signature. If "No" is selected, the contract will route electronically for signature through AdobeSign, which is integrated into BUY.IU.

| ₩ виу.IU                             |                                                                                                    |          |
|--------------------------------------|----------------------------------------------------------------------------------------------------|----------|
| Contracts > Requests > My Contract R | equests 🔻 🔪 Questions - Page 1                                                                                                    | 🔊 Logout |
|                                      | Additional Second Parties<br>Type to filter Q<br>Does the Second Party require the contract to be physically signed in hard copy? *<br>Yes No |          |

If "No" is selected, please enter the name and email address of the individual who will sign on behalf of the Second Party If the Second Party will have multiple signatories, please add any additional signatories and their email addresses in the "Additional Information" box at the bottom of the form.

| 🖞 виу.іи                            |                                                                                    |
|-------------------------------------|------------------------------------------------------------------------------------|
| 👩 Contracts > Requests > My Contrac | tt Requests 🔻 〉 Questions - Page 1                                                 |
|                                     | Additional Second Parties 🔍<br>-                                                   |
|                                     | Name of Individual reviewing the Contract for the Second Party:           Jane Doe |
|                                     | E-Mail Address of Individual reviewing the Contract for the Second Party: *        |

Next, enter the start date of the contract in the **Start Date** field or use the calendar widget to select a start date. If desired, check the **Update Start Date Upon Execution** box to indicate that the start date should be updated to the date of execution.

| Start Date * 💿                                                      |
|---------------------------------------------------------------------|
| 08/19/2019 III<br>mm/dd/yyyyy<br>Update Start Date Upon Execution 3 |

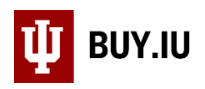

Select "Expires On" and enter the date on which the contract should end. If you do not want the contract to have an end date, select "No Expiration." Most contracts should have a set end date. Leave the "Auto-Renew" radio button unchecked. If the contract has a specific renewal term, indicate that renewal term and the number of times the agreement can review in the appropriate fields. If the renewal terms are unlimited, enter a high number, such as 100, in the "Renewals Remaining" field.

| End Date * 😨<br>💿 Expires On 💿 No Expiration                                             |
|------------------------------------------------------------------------------------------|
| 08/19/2021 III<br>mm/dd/yyyy                                                             |
| Auto-Renew - Purchasing or Legal Counsel Use Only_xx <ul> <li>Yes</li> <li>No</li> </ul> |
| Renewal Term                                                                             |
| Renewals Remaining                                                                       |

If your request is specifically for the renewal or amendment of an existing contract, select "Yes" to the relevant question and enter the existing contract document number in the **Previous Contract Number** field.

| End Date * 😡                                 |
|----------------------------------------------|
| Expires On No Expiration                     |
| Is this a renewal of a Contract?<br>• Yes No |
| Previous Contract Number:           1234567  |
| Is this an amendment to a Contract?          |

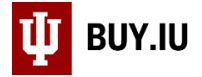

Next, complete the fields in the OVPGC Specific Questions section.

Choose your chart code from the **Campus/Chart** drop-down. The table below defines each campus/chart abbreviation.

| Campus/Chart | Definition                |
|--------------|---------------------------|
| UA           | University Administration |
| BL           | Bloomington campus        |
| EA           | East campus               |
| FW           | Fort Wayne campus         |
| IN           | IUPUI campus              |
| КО           | Kokomo campus             |
| NW           | Northwest/Gary campus     |
| SB           | South Bend campus         |
| SE           | Southeast campus          |

If Bloomington, Indianapolis, or University Administration is selected, an additional field, **University Unit**, will appear. Enter the organizational abbreviation of the requesting university unit or department. You may use the organization code or a standard abbreviation such as "OVPIA" or "OVPIT", but be consistent when submitting future contracts.

| ✓ OVPGC Specific Questions |
|----------------------------|
| Campus/Chart *             |
| UA                         |
| University Unit: 🛛         |
| OVPIA                      |

If you are already working with a specific attorney or paralegal in OVPGC's office, answer "Yes" to that question, then select that attorney or paralegal from the drop-down menu that appears. Once submitted, the contract request will route to that attorney or paralegal for review.

| V OVPGC Specific Questions                                                   |
|------------------------------------------------------------------------------|
| Campus/Chart *                                                               |
| UA T                                                                         |
|                                                                              |
|                                                                              |
|                                                                              |
| Are you working with a specific attorney or paralegal in the OVPGC office? * |
| • Yes Vo                                                                     |
| What attorney or paralegal are you working with?                             |
| Goetz, Jeff 🔹                                                                |
|                                                                              |

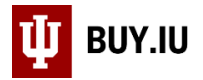

Choose an option from the next drop-down menu that corresponds to the action you took in the Attachments page of the request form. For example, if you uploaded a completed OVPGC template, select the "I have attached a contract using an OVPGC template" option.

| F | lease choose one of the following. *                                                                                                    | 1          |                                                             |
|---|----------------------------------------------------------------------------------------------------|------------|-------------------------------------------------------------|
| 4 | I have attached a contract using an OVPGC template<br>I have attached a contract that does NOT use an OVPGC template<br>I have not attached a contract. I need help creating one. |            |                                                             |
|   | ★ Required                                                                                                    | < Previous | Save Progress Next ><br>Powered by JAGGAER   Privacy Policy |

Selecting this option populates a new question about whether the template has been modified in any substantive way. Select "Yes" if the template has been modified beyond updating basic information like counterparty name, effective date, signatories, etc.

| Please choose one of the following. *                        |                                                                               |
|--------------------------------------------------------------|-------------------------------------------------------------------------------|
| Has the template been modified in any substantive<br>Ves  No | e way? 💿                                                                      |
| Additional Information:                                      |                                                                               |
| ★ Required                                                   | Previous     Save Progress     Next >     Powered by JAGGAER   Privacy Policy |

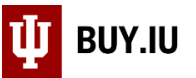

Finally, enter any additional background information that might be helpful into the **Additional Information** box. Such information may include:

- Additional background information not in the attachments (e.g., text from relevant emails).
- Additional signatory names and email addresses.
- Contract numbers for related contracts or similar contracts that are already executed.
- Any relevant internal approvals.

Review the information entered, select Save Progress, and click Next.

| Please choose one of the following. $\star$              |            |               |        |
|----------------------------------------------------------|------------|---------------|--------|
| I have attached a contract using 🗸                       |            |               |        |
| Has the template been modified in any substantive way? 🥝 |            |               |        |
| 🔿 Yes 💿 No                                               |            |               |        |
| Additional Information:                                  |            |               |        |
| 2000 characters remaining                                |            |               |        |
|                                                          |            |               |        |
| ★ Required                                               | < Previous | Save Progress | Next > |

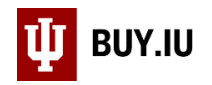

#### **Review and Complete**

Green checkmarks appear next to completed sections of the form. Make changes to a section by selecting it in the lefthand menu. When you have reviewed your information and are ready to submit your request, click **Complete Request**.

| Review and Complete        |                                              | Print Request History ? |
|----------------------------|----------------------------------------------|-------------------------|
| ✓ Required fields complete |                                              |                         |
| Section                    | Progress                                     |                         |
| Instructions               | No Required fields                           |                         |
| Details                    | No Required fields                           |                         |
| Attachments                | No Required fields                           |                         |
| Questions                  | <ul> <li>Required fields complete</li> </ul> |                         |
|                            |                                              |                         |
|                            |                                              |                         |
|                            |                                              |                         |
| ★ Required                 | < Previous                                   | Complete Request        |

BUY.IU prompts you to confirm your choice. Click Yes to submit the form.

| Discussion                | Confirm                                                           | ×  |            |  |
|---------------------------|-------------------------------------------------------------------|----|------------|--|
| Contract Request Workflow | Are you sure you are ready to complete your new contract request? |    | < Previous |  |
|                           | Yes                                                               | lo |            |  |
|                           |                                                                   |    |            |  |

Your request has been submitted and routed to OVPGC for review.

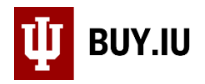

### Contract Request Status

Check the status of Contract Request Forms you have submitted by navigating to **My Contract Requests** within the **Contracts** module.

| 🕋 Home               | Ф влути                                |                                      |                              |
|----------------------|----------------------------------------|--------------------------------------|------------------------------|
|                      | Shop ► Shopping ► Shopping Home ► Shop | pping                                |                              |
| Shop                 | Shopping Dashboard                     | Actions 🔻                            |                              |
| C Orders             | BUY.IU News and N                      | lotes                                |                              |
| Contracts            | Contracts                              | Type to Search Contracts C           | ions or issues you e         |
| Accounts             | Contracts                              | Request Contract                     |                              |
| Payable              | Approvals                              | Search Contract Requests             |                              |
| Suppliers            | Libraries                              | My Contract Requests                 |                              |
|                      | Reports                                | Requests Ready for Contract Creation |                              |
| Sourcing             | Berusete                               |                                      | Product Keywords, Descriptio |
|                      | Requests                               |                                      | Browse                       |
| <b>III</b> Reporting | Contract Administration                |                                      | de-In Suppliers Categ        |
| Administer           |                                        |                                      |                              |
| Setup                |                                        |                                      |                              |
|                      | Frequently Use                         | d Catalogs                           |                              |
|                      | Ċ                                      |                                      | C C                          |

Here, you can review every Contract Request Form you have initiated or submitted. The name of the OVPGC staff member reviewing your request is reflected in the **Workflow Assignee** field once review has begun.

| TEST_OVPGC_Forward#5            | Contract Request for General Counsel's<br>Office (OVPGC) | Lisa Kilgore | Rejected     | -                            | -            | 2/10/2020 2:50 PM      | 2/7/2020 1:49 PM       | Actions 🔻    |
|---------------------------------|----------------------------------------------------------|--------------|--------------|------------------------------|--------------|------------------------|------------------------|--------------|
| LMK Test 1                      | Contract Request for General Counsel's<br>Office (OVPGC) | Lisa Kilgore | Incomplete   | -                            | -            | 5/26/2020 3:53 PM      | 5/26/2020 3:53 PM      | Actions 🔻    |
| TEST for Kylie                  | Contract Request for General Counsel's<br>Office (OVPGC) | Lisa Kilgore | Completed    | -                            | -            | 8/18/2020 6:02 AM      | 8/14/2020 10:05<br>AM  | Actions 🔻    |
| TEST_OVPGC_Something_2          | Contract Request for General Counsel's<br>Office (OVPGC) | Lisa Kilgore | Rejected     | -                            | -            | 10/21/2020 12:07<br>PM | 10/19/2020 10:31<br>AM | Actions 🔻    |
| OVPIA_ACU_Exchange<br>Agreement | Contract Request for General Counsel's<br>Office (OVPGC) | Lisa Kilgore | Rejected     | -                            | -            | 10/28/2020 2:46<br>PM  | 10/27/2020 3:54<br>PM  | Actions 🔻    |
| OVPIA_ACU_Exchange<br>Agreement | Contract Request for General Counsel's<br>Office (OVPGC) | Lisa Kilgore | Under Review | Contract Request<br>Approval | Ayers, Kylie | 10/29/2020 12:08<br>PM | 10/29/2020 12:07<br>PM | Actions 🔻    |
| 1-17 of 17 Results              |                                                          |              |              |                              |              |                        | 20                     | 0 Per Page 🔺 |

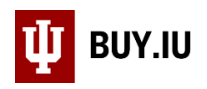

Click **Filter Contract Requests** to specify the types of requests you wish to view. The table below describes each Request Status.

| Request Status      | Description                                                                                                    |
|---------------------|----------------------------------------------------------------------------------------------------|
| Incomplete          | A draft Contract Request form which requires additional information from the requestor (for example, the request was started but not submitted). Select <b>Edit</b> from the Actions drop-down menu to continue working on the form. |
| <b>Under Review</b> | The request has been submitted.                                                                                                    |
| Approved            | Approved indicates that OVPGC agrees that this is a valid request and the request form has been appropriately filled out.                                                                                                    |
| Completed           | Attorney/paralegal has moved the approved request into the contract review stage of the process where negotiations, if applicable, are done and signatures are obtained.                                                             |
| Returned            | A Request that was returned to the initiator by OVPGC staff for additional information or other edits.                                                                                                    |
| Rejected            | A request rejected by OVPGC staff. This is rarely done and typically used when the request is in the wrong office or there is already a contract in place.                                                                           |

### Contract Status

After the Contract Request Form has been completed, you can check the status of a Contract by navigating to **My Contract Requests** within the **Contracts** module.

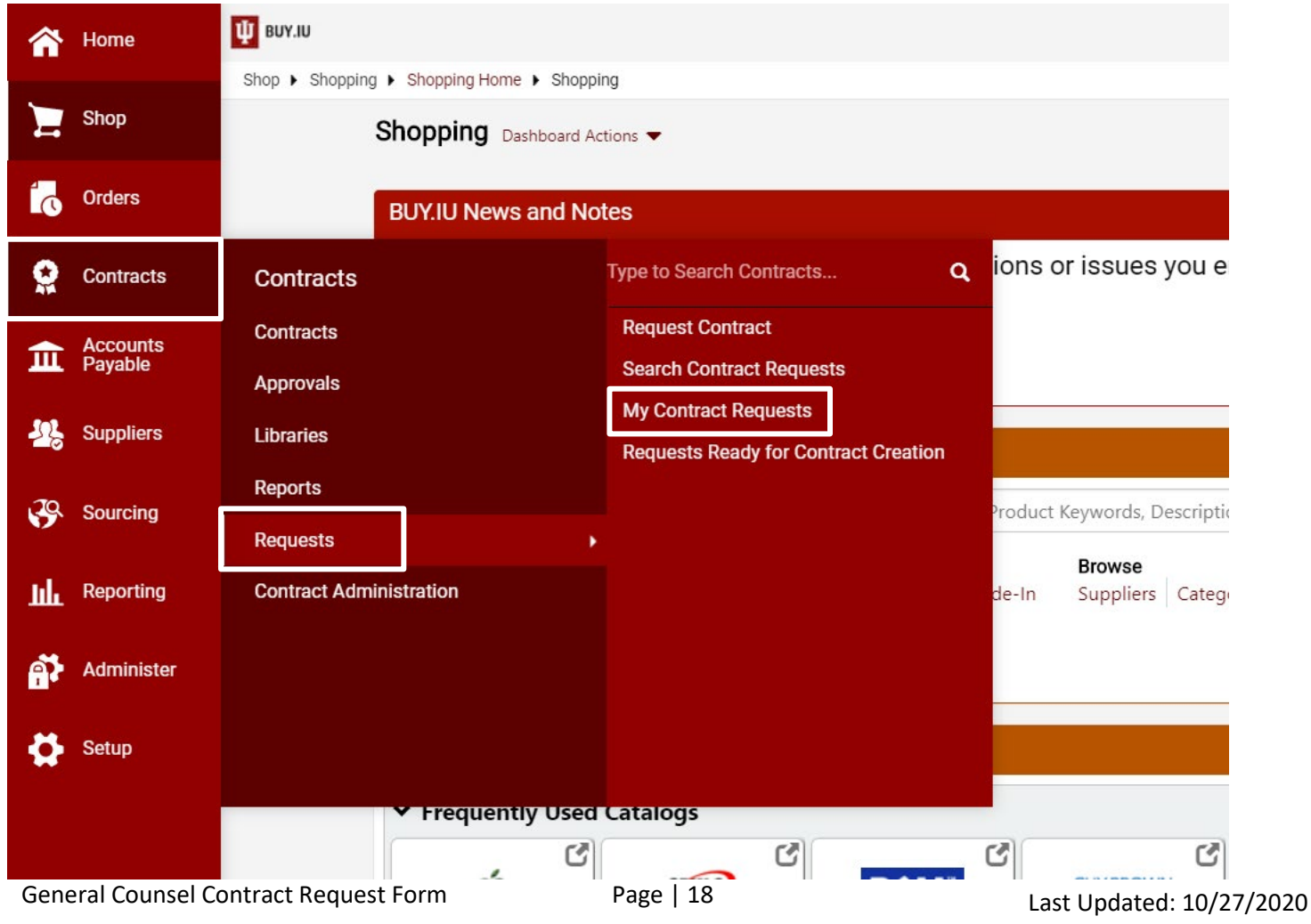

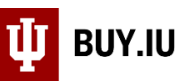

Select the request that corresponds to the contract you wish to know status on. Click on the **Contract Number** to navigate to the Contract Summary.

| 🖞 ยบร.เบ                                                |                                                                                                    |  |  |  |
|---------------------------------------------------------|----------------------------------------------------------------------------------------------------|--|--|--|
| Contracts   Requests  My Contract Requests              |                                                                                                    |  |  |  |
| < Back to My Contract Requests                          |                                                                                                    |  |  |  |
| Completed This Contract Request has been Completed.     |                                                                                                    |  |  |  |
| OVPIA_ACU_Exchange<br>Agreement                         | Instructions                                                                                                    |  |  |  |
| Form Number: 3033392                                    | If you already have a draft contract for review (either                                                                           |  |  |  |
| Request Status: Completed<br>Contract: Legal-IA-0001221 | <ul> <li>Add it to this Contract Request form by uploadi</li> <li>Please provide the contract as a Word docume</li> </ul>         |  |  |  |
| Instructions                                            | If you do not have a draft contract for review:                                                                                   |  |  |  |
| Details                                                 | <ul> <li>Please visit our website at https://vpgc.iu.edu/1<br/>the proposed arrangement.</li> </ul>                               |  |  |  |
| Attachments 0                                           | <ul> <li>If one of the templates can be used, please fill i<br/>above.</li> </ul>                                                 |  |  |  |
| Questions 🗸                                             | If you cannot find a template on the OVPGC website                                                                                |  |  |  |
| Discussion                                              | <ul> <li>Please continue to complete this Contract Require</li> <li>Please provide as much detail as possible regained</li> </ul> |  |  |  |
| Contract Request Workflow                               | Someone will be in contact with you to determine                                                                                  |  |  |  |

The status of the contract shows in the left-hand corner of the Contract Summary page.

| W BUY.IU                           |                                                         |                                    |                           |
|------------------------------------|---------------------------------------------------------|------------------------------------|---------------------------|
| Contracts 🕨 Contracts              | Search Contracts                                        |                                    |                           |
| Draft Once of                      | done authoring, review                                  | ing, and negotiating this contract | , submit it for approval. |
| Legal-IA-0001<br>OVPIA_ACU_Exchang | <b>221</b><br>ge Agreement                              | Contract Summary                   |                           |
| Type:                              | International<br>Agreements                             | Header                             |                           |
| Znd Party: Australian<br>Catholic  | Contract Name *                                         | OVPIA_ACU_Exchange A               |                           |
| Version:                           | Expiration<br>Renewal 0,<br>Amendment 0<br>est: 3033392 | Contract Type                      | International Agreemen    |
| Contract Request:                  |                                                         | Work Group *                       | Affiliation Agreements    |
| Summary                            |                                                         | First Party * 🚯                    | The Trustees of Indiana   |

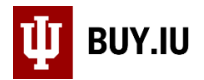

The table below describes each Contract Status.

| Request Status                 | Description                                                                                                    |
|--------------------------------|----------------------------------------------------------------------------------------------------|
| Draft                          | The contract is being worked on by our office. It is either being reviewed for edits or we are waiting for additional information.                                   |
| Internal or<br>External Review | The contract has been sent for review to another party prior to being sent out for signature.                                                                        |
| Out for<br>Signature           | The contract has been sent out for signature.                                                                                                    |
| Executed: In<br>Effect         | The contract has been signed by all parties and is currently in effect.                                                                                              |
| Executed:<br>Future            | The contract has been signed by all parties and will be in effect on the start date.                                                                                 |
| Expired                        | The contract is no longer in effect and expired on the End Date shown in Buy.IU.                                                                                     |
| Superseded                     | The contract entry you are reviewing is not the most recent entry. This could mean that the contract has been renewed or an amendment has been done to the contract. |
| Terminated                     | The contract has been terminated by either party to the contract.                                                                                                    |